1. Click on Start

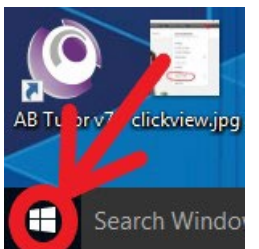

2. Click on Settings (Gear Wheel)

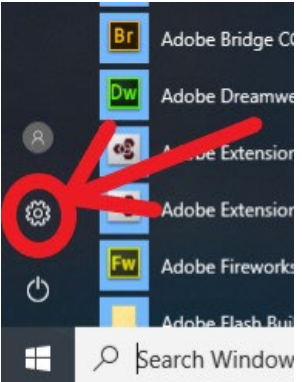

3. Click on System

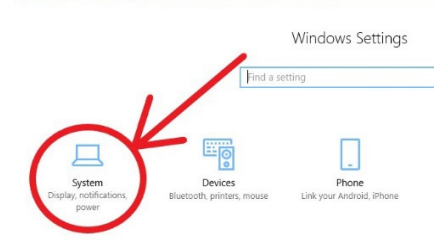

## 4. Click on About

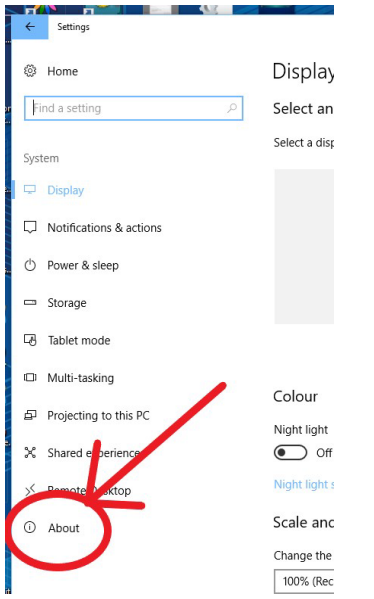

## 5. Scroll to Windows Specifications

| ٢                    | Home                    | About                        |                                                     |  |
|----------------------|-------------------------|------------------------------|-----------------------------------------------------|--|
| Find a setting $ ho$ |                         | > Your PC is m               | Your PC is monitored and protected.                 |  |
|                      |                         | Virus & Three                | eat Protection                                      |  |
| System               |                         | Firewall & N                 | Firewall & Network Protection                       |  |
| Display              |                         | Ø Device perf                | Ø Device performance & Health                       |  |
|                      |                         | App & Browser Control        |                                                     |  |
| 7                    | Notifications & actions | Constantine in Ma            | Constantin in Windows Defender                      |  |
| th.                  | Dennes 9. slave         | See details in w             | indows Derender                                     |  |
| 0                    | POWER of Steep          |                              |                                                     |  |
| -                    | Storage                 |                              |                                                     |  |
|                      |                         | Device speci                 | fications                                           |  |
| 8                    | Tablet mode             | 105 50                       |                                                     |  |
|                      | Multi-tacking           | MOE V5.0<br>Device name      | W\$203302953                                        |  |
|                      | mana-tasking            | Processor                    | Intel(R) Core(TM) 15-4590 CPU @ 7 0GHz 3.30         |  |
| F                    | Projecting to this PC   |                              | GHz                                                 |  |
|                      |                         | Installed RAM                | 4.00 GB                                             |  |
| ×                    | Shared experiences      | Device ID                    | 6731D81E-D007-484D-80C9 /968EBF74FBC                |  |
|                      | Pamote Dackton          | Product ID                   | 00328-10000-00001-AA52                              |  |
|                      | Remote Desktop          | System type<br>Don and touch | 64-bit operating system x64-based processor         |  |
|                      | About                   | Pen and touch                | No per or to the more is available for this display |  |
|                      |                         | Rename this P                | Rename this PC                                      |  |
|                      |                         |                              |                                                     |  |
|                      |                         |                              |                                                     |  |
|                      |                         | Windows sp                   | Windows specifications                              |  |
|                      | (                       | Edition                      | Windows 10 Education                                |  |
|                      |                         | Version                      | 1709                                                |  |
|                      |                         | OS Build                     | 10299.1451                                          |  |
|                      |                         | Change product               | key or upgrade your edition of Windows              |  |

- 6. Check what Edition says
- 7. If it says Windows 10 in S mode, The laptop will not onoard and Windows needs to be updated to Home or Pro.